# 广州市教学成果申报评审系统操作说明

# (申报人员使用)

浏览器要求:谷歌浏览器,其它浏览器可能存在不兼容情况。

- 1. 注册(第一次使用需先进行注册)<mark>(登陆广州教育学会网站:http://gzse.org.cn/,</mark>
- (1) 打开系统后,点击"注册账号"。

| 用户登录 |                  |  |  |  |  |  |  |
|------|------------------|--|--|--|--|--|--|
|      |                  |  |  |  |  |  |  |
| 用户名: | 请输入手机号           |  |  |  |  |  |  |
|      | <u>注册账号?</u>     |  |  |  |  |  |  |
| 密 码: | 请输入密码            |  |  |  |  |  |  |
| 验证码: | 请输入验讨 9434 ○ 换一张 |  |  |  |  |  |  |
|      |                  |  |  |  |  |  |  |
| 登录   |                  |  |  |  |  |  |  |

(2) 填写注册信息。

|       | 注册账号                              | × |
|-------|-----------------------------------|---|
| 姓名:   | 请输入姓名                             |   |
| 身份证:  | 请输入身份证                            |   |
| 手机号码: | 请输入手机号                            |   |
| 验证码:  | <b>获取验证码</b><br>请输入手机收到的验证码       |   |
| 新密码:  | 密码长度8~16位,需包含大小写字母,且<br>十干1个数字或符号 |   |
| 确认密码: | 请再次填写密码                           |   |
|       | 确定                                |   |

2. 登录。

## 注: 用户名为注册时的手机号。

| 用户登录   |                           |  |  |  |  |  |
|--------|---------------------------|--|--|--|--|--|
|        |                           |  |  |  |  |  |
| 用户名:   | 请输入手机号                    |  |  |  |  |  |
|        | <u>注册账号?</u>              |  |  |  |  |  |
| 密 码:   | 请输入密码                     |  |  |  |  |  |
| 验证码:   | 忘记密码?<br>请输入验订 9434 ○ 换一张 |  |  |  |  |  |
| <br>登录 |                           |  |  |  |  |  |
|        |                           |  |  |  |  |  |

### 3. 选择申报入口

登录后,根据自己申报的类型选择相应的入口。

#### 4. 新建

点击左上面的"报名/录入",然后再点击"新建"。

| □ 报名/录入 | 姓名    | 请输入姓名         | 学段          | 不限   | 职务          | 不限 |
|---------|-------|---------------|-------------|------|-------------|----|
|         | 教育阶段  | 不限            | 学科/实践领<br>域 | 不限   | 成果申报者<br>类别 |    |
|         | 提交状态: | 不限 已提交(2) 未提; | 交(0) 退回修;   | 坆(0) | E           |    |

### 5. 填写信息和上传材料

(注:带\*号的为必填或必上传材料项,材料上传严格按照要求格式上传)。

填写和上传材料过程可以点击下方的"暂存"按钮进行暂存,然后再继续填写或上传材料,但是填写完成后必须点击下面的"提交申报材料"按钮进行提交才算完成材料提交。

| 旦 项目详情 | 返回我的上传                    | 报名表                 |                          |         |                           |         |
|--------|---------------------------|---------------------|--------------------------|---------|---------------------------|---------|
|        | 姓名*                       | 请输入姓名               | 职务                       | 清选择     | 职称"                       | 请选择     |
|        | 身份证*                      | 请输入身份证              | 手机号码*                    | 请输入手机号码 | 成果名称*                     | 请输入成果名称 |
|        | 主持单位*                     | 请输入主持单位             | 联合 ( 其它<br>持有 ) 单位       | 不超过2个   | 电子邮箱                      | 请输入电子邮箱 |
|        | 主要成员*                     | 不超过5个               | 实践检验时 <sup>*</sup><br>间  |         | 教育阶段"                     | 请选择     |
|        | 学科/实践 <sup>*</sup><br>领域  | 请选择                 | 成果申报者 <sup>*</sup><br>类别 | 请选择     | 专业领域评 <sup>*</sup><br>审分类 | 请选择     |
|        | 成果持有者 <sup>*</sup><br>承诺书 | 选择文档 请上传1文档(大小5mb内) | )                        |         |                           |         |

## 6. 查看申报情况

材料提交完成后,返回"报名/录入"主界面可以查看材料上传和审核 等情况。

| ロ 报名承入 | 姓名<br>教育阶段 | g<br>清输入姓<br>夜 不限 | ۲<br>۲  | 学段<br>学科/实践领<br>域 | 不限   | 成果申报<br>类别 | ungs 不明<br>建 不明 | ₹<br>₽ | 职称<br>专业领域评审分 | 不限<br><b>类</b> 不限 | 实践<br>———————————————————————————————————— | 检验时  |
|--------|------------|-------------------|---------|-------------------|------|------------|-----------------|--------|---------------|-------------------|--------------------------------------------|------|
|        | τ(0)       |                   | 查询      | 重置                |      | ₹ 批量       | 删除              | 日本     |               |                   |                                            |      |
|        | . ti       | 招 ≑               | 报名/申    | 提交状态 👙            | 审核/评 | 学校 ♣       | 学段 ♦            | 职务 ♣   | 职称 ♣          | 身份证 ♣             | 手机号码                                       | ; 操作 |
|        | Ξ          | 建方                | 2020090 | 已提交               | 待审核( | 新学校测       | 高校              | 中层干部   | 高级教师          | 4452241           | 1390306                                    | € 査看 |